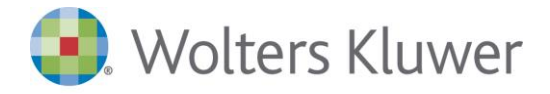

S.r.l. a Socio Unico Dir. Coord. di Wolters Kluwer N.V. Capitale sociale: € 19.640.000 int. vers. R. Imprese di Milano, Codice Fiscale e Partita IVA 10209790152 R.E.A. di Milano N. 1353036

Nuovo Browser

La dismissione da parte di Microsoft di Internet Explorer a partire dal 15 giungo 2022 ha generato la necessità di avere a disposizione un browser (disponibile con la versione 5.4 Sp16 di Suite Notaro) che consentisse di mantenere inalterate la maggior parte delle operatività cui l'utente di Suite Notaro è abituato nelle funzionalità in cui il browser viene avviato direttamente dall'interno del gestionale.

In questa guida illustriamo le funzionalità del nuovo browser evidenziando le eventuali piccole differenze.

## Configurazioni

Come in precedenza, per il massimo degli automatismi si consiglia di impostare a **Si**, l'opzione **Dettaglio Invio**, presente nel menu **Strumenti->Configurazioni->Adempimenti->Opzioni Unico**, raggiungibile quando si è nella sezione dell'unico dal modulo **Firma e Invio**:

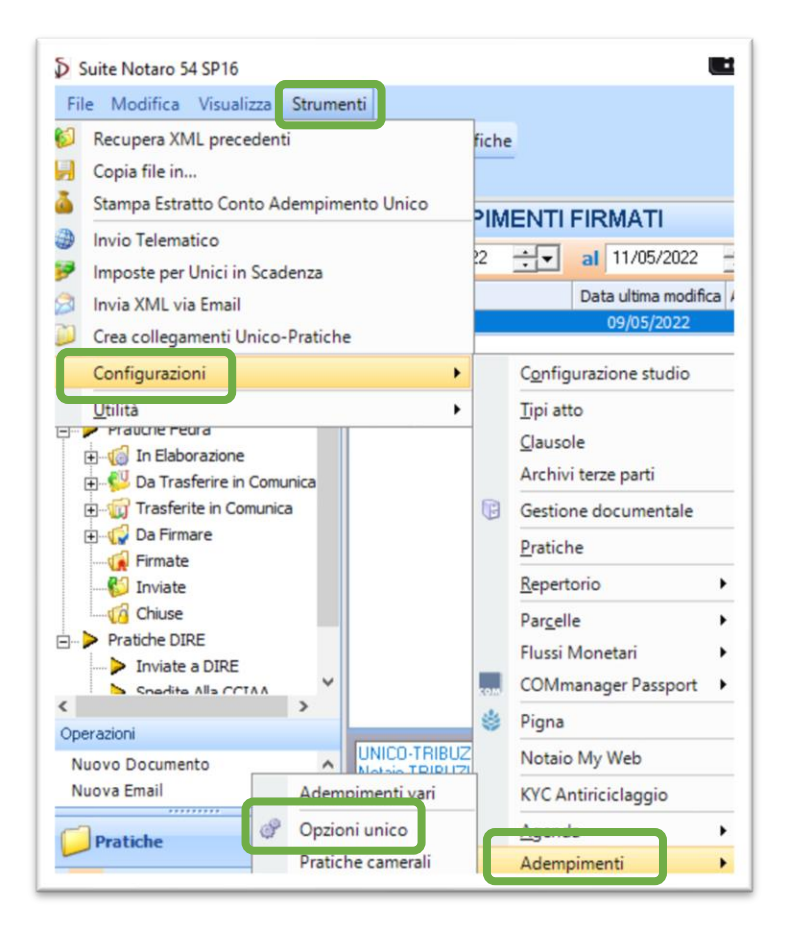

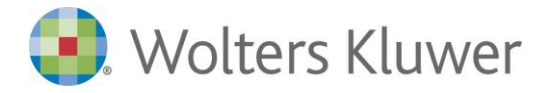

S.r.l. a Socio Unico Dir. Coord. di Wolters Kluwer N.V. Capitale sociale: € 19.640.000 int. vers. R. Imprese di Milano, Codice Fiscale e Partita IVA 10209790152 R.E.A. di Milano N. 1353036

| Seleziona le specifiche da utilizzare per creare nuovi adempimenti   | (Unico 180 120 16.dtd (Nuovo 20 16)) |
|----------------------------------------------------------------------|--------------------------------------|
| Visualizza colonna versione dtd                                      |                                      |
| Conserva copia dei file XML eliminati                                | (9)                                  |
| Provider Serivizio Territorio                                        | (WebRun Notariato - Sister 2)        |
| Indirizzo Internet per invio Telematico                              | https://webrun.notariato.it          |
| Firma/Verifica                                                       |                                      |
| Path Java Plug-in                                                    |                                      |
| Configurazione Nome File XML                                         | (Data Creazione)                     |
| Crea sempre nuovo file XML                                           |                                      |
| Importo estremi di registrazione:                                    | (Nessuno)                            |
| Estremi di registrazione senza importo                               | (A richiesta)                        |
| Sottoponi i file ai controlli del nuovo sistema delle conservatorie  |                                      |
| Esistenza di più convenzioni SISTER                                  |                                      |
| Ricodifica testo atto                                                |                                      |
| Dimensione massima del file XML(KB)                                  | 8192                                 |
| Carica i soggetti-oggetti della pratica anche se non in convenzademp | . (%)                                |
| Verifica la presenza del titolo digitale                             |                                      |
| Dettaglo invio                                                       | (9)                                  |

Questa configurazione deve essere fatta su ogni postazione/utenza di lavoro di Suite Notaro.

## Invio dell'unico

Attivando, come al solito, su un Unico firmato, la funzione **Invio Telematico**, dal menù contestuale o dall'apposito pulsante verrà lanciato il nuovo browser

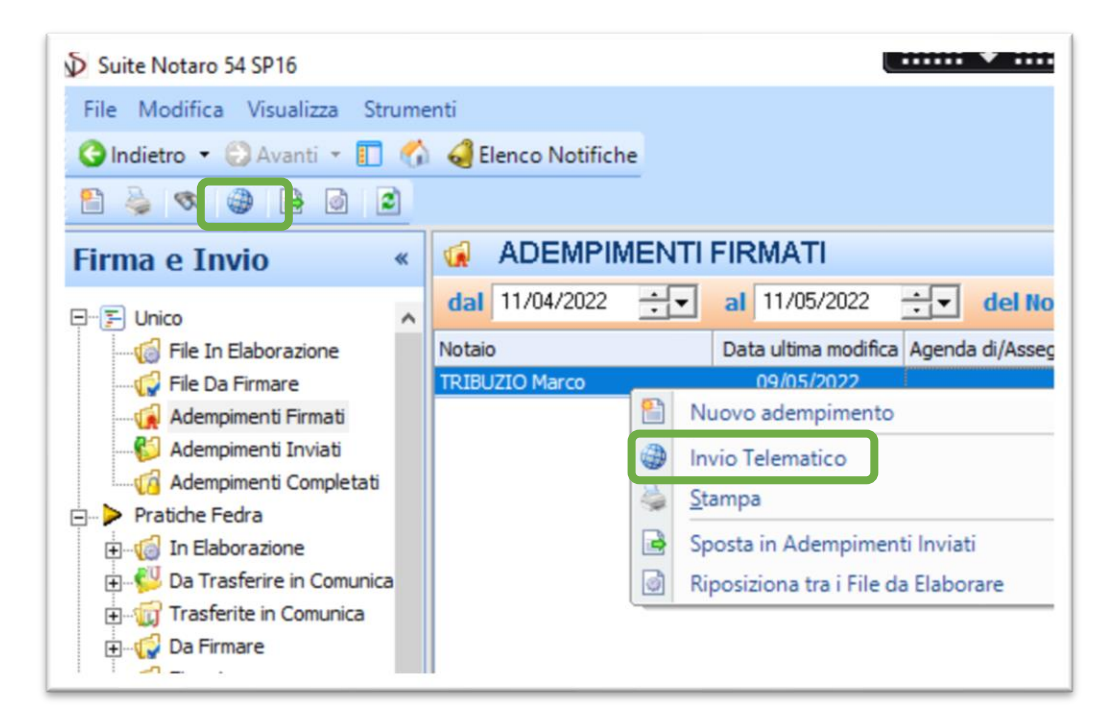

Si digiteranno come sempre le proprie credenziali RUN

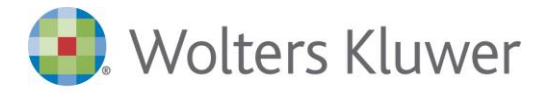

S.r.l. a Socio Unico Dir. Coord. di Wolters Kluwer N.V. Capitale sociale: € 19.640.000 int. vers. R. Imprese di Milano, Codice Fiscale e Partita IVA 10209790152 R.E.A. di Milano N. 1353036

| WKSNBrowser                 |                                             |                                            | -                       |            | ×  |
|-----------------------------|---------------------------------------------|--------------------------------------------|-------------------------|------------|----|
| < >                         | Refresh https://webrun.notariato.it/is      | am/sps/auth                                |                         |            | Go |
|                             |                                             | Smart Run                                  |                         |            | ^  |
|                             |                                             | Accedi per continuare                      |                         |            | 1  |
|                             |                                             | USERNAME                                   |                         |            |    |
|                             |                                             |                                            |                         |            |    |
|                             |                                             | PASSWORD                                   |                         |            |    |
|                             |                                             | Password dimenticate2                      |                         |            |    |
| Gestione Aden               | pimento Unico - Invio Telematico            |                                            |                         | ?          | ×  |
| File da Inviare:            | H: Wotaro98 ModelloUnico \TRIBUZIO_Marco \F | RMATI\UNICO-TRIBUZIOMarco-REP 1000.XML.p7m |                         |            |    |
| Dettaglio File —<br>Notaio: | TRIBUZIO Marco                              |                                            |                         |            |    |
| Nome File XML:              | UNICO-TRIBUZIOMarco-REP 1000.XML            | Identificativo Invio: Rep. 2132            |                         |            |    |
| Codice Invio:               |                                             |                                            |                         |            |    |
|                             | Dettaglio Invio                             |                                            | <u>C</u> hiudi Internet | <u>0</u> K |    |

Si procederà come di consueto ad accedere a Sister, sezione Presentazione Documenti->Modello Unico->Invio di un nuovo documento

Come di consueto cliccando su Scegli File, verrà incollato direttamente l'unico da inviare

| Invio documento Modello Unico                                                                          | Invio documento Modello Unico                                                                     |
|----------------------------------------------------------------------------------------------------|---------------------------------------------------------------------------------------------------|
| Selezionare il documento da inviare dal pulsante <b>Sfoglia</b><br>Scegli file Nessun file selezionato | Selezionare il documento da inviare dal pulsante <b>Sfoglia</b> Scegli file UNICO-TRIB000.XML.p7m |
| Selezionare la tipologia di invio:                                                                     | Selezionare la tipologia di invio:                                                                |
| ● In verifica ○ Effettivo                                                                              | ● In verifica ○ Effettivo                                                                         |
| Confermare l'invio col pulsante <b>Conferma</b> .                                                      | Confermare l'invio col pulsante <b>Conferma</b> .                                                 |

Effettuato l'invio definitivo, una volta entrati nella pagina del dettaglio invio, evidenziare il codice invio->pigiare la combinazione di tasti **CTRL+C** per copiarlo-> cliccare sul campo **Codice Ivio;** se il codice non viene incollato automaticamente pigiare la combinazione di tasti **CTRL+V**-> quindi fare clic su **OK** 

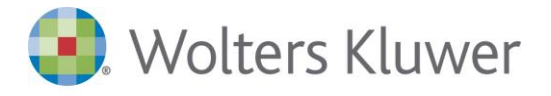

S.r.l. a Socio Unico Dir. Coord. di Wolters Kluwer N.V. Capitale sociale: € 19.640.000 int. vers. R. Imprese di Milano, Codice Fiscale e Partita IVA 10209790152 R.E.A. di Milano N. 1353036

| Codice Invio:<br>Pagina 1 di 1      | 174359334                        |                                   |                           |                               |                     |                             |                          |                    |                     |             |
|-------------------------------------|----------------------------------|-----------------------------------|---------------------------|-------------------------------|---------------------|-----------------------------|--------------------------|--------------------|---------------------|-------------|
| ettaglio<br>ratica                  | Codice<br>Invio                  | Identificativo<br>Univoco (UTC)   | Identificativo<br>Pratica | Data e ora di<br>Trasmissione | Stato<br>Pratica    | Ricevuta di<br>trasmissione | Ricevuta di<br>pagamento | Modello<br>inviato | Ricevuta<br>OpenKat | Segnalazior |
|                                     | 174359334                        | 1652375993790375                  | Rep. 😌                    | 12/05/2022<br>19:19:53        | Controllato         | 6                           |                          |                    |                     |             |
| ndietro Gestione Ader               | empimento Unico •                | Invio Telematico                  |                           |                               |                     |                             |                          |                    |                     | 7 >         |
| ile da Inviare:<br>Dettaclio File - | H: Wotaro98 Mod                  | elloUnico\TRIBUZIO_Marco\FIRMATI\ | UNICO-TRIBUZIOMarco-Ri    | EP 1000.XML.p7m               |                     |                             |                          |                    |                     |             |
| Nome File XML:                      | TRIBUZIO Marco<br>UNICO-TRIBUZIO | Marco-REP 1000.3ML                |                           |                               | Identificativo Invi | <sub>0:</sub> Rep. 2132     |                          |                    |                     | 2           |
| Codice Invio:                       | 174359334                        |                                   |                           |                               |                     |                             |                          |                    |                     | ర           |

Nela caso andando in **Dettaglio invio** la ricevuta non fosse ancora disponibile è utilizzabile il pulsante **Refresh** 

| And in case of the local division of the local division of the loc | II trovi in: H                                                                                                    | ome dei Servi                                        | zi / Modello Unico / Ele                            | nco Locumenti                     |                                                         |                                 |                             |                          |                    |                     |              | - |   |
|----------------------------------------------------------------------------------------------------|----------------------------------------------------------------------------------------------------|------------------------------------------------------|-----------------------------------------------------|-----------------------------------|---------------------------------------------------------|---------------------------------|-----------------------------|--------------------------|--------------------|---------------------|--------------|---|---|
| Consultazioni e Certificazioni                                                                                                    | Asultazioni e Cettificazioni per conto di: eueranut Convenzione: NOTARTEL S.P.A PRESENTAZIONE DOCUMENTI (PRESENTAZIONE DOCUMENTI - NOTAIO) Convenzione: NOTARTEL S.P.A PRESENTAZIONE DOCUMENTI (PRESENTAZIONE DOCUMENTI - NOTAIO) Convenzione: NOTARTEL S.P.A PRESENTAZIONE DOCUMENTI (PRESENTAZIONE DOCUMENTI - NOTAIO) Convenzione: NOTARTEL S.P.A PRESENTAZIONE DOCUMENTI (PRESENTAZIONE DOCUMENTI - NOTAIO) Convenzione: NOTARTEL S.P.A PRESENTAZIONE DOCUMENTI (PRESENTAZIONE DOCUMENTI - NOTAIO) Convenzione: NOTARTEL S.P.A PRESENTAZIONE DOCUMENTI (PRESENTAZIONE DOCUMENTI - NOTAIO) Convenzione: NOTARTEL S.P.A PRESENTAZIONE DOCUMENTI (PRESENTAZIONE DOCUMENTI - NOTAIO) CONVENZIONE: NOTARTEL S.P.A PRESENTAZIONE DOCUMENTI (PRESENTAZIONE DOCUMENTI - NOTAIO) CONVENZIONE: NOTARTEL S.P.A PRESENTAZIONE DOCUMENTI (PRESENTAZIONE DOCUMENTI - NOTAIO) CONVENZIONE: NOTARTEL S.P.A PRESENTAZIONE DOCUMENTI (PRESENTAZIONE DOCUMENTI - NOTAIO) CONVENZIONE: NOTARTEL S.P.A PRESENTAZIONE DOCUMENTI (PRESENTAZIONE DOCUMENTI - NOTAIO) CONVENZIONE: NOTARTEL S.P.A PRESENTAZIONE DOCUMENTI - NOTAIO) CONVENZIONE: NOTARTEL S.P.A PRESENTAZIONE DOCUMENTI - NOTAIO) CONVENZIONE: NOTARTEL S.P.A PRESENTAZIONE DOCUMENTI - NOTAIO) |                                                      |                                                     |                                   |                                                         |                                 |                             |                          |                    |                     |              |   |   |
| Documenti                                                                                                    | Codice di                                                                                                    | Codice di Richiesta: *                               |                                                     |                                   |                                                         |                                 |                             |                          |                    |                     |              |   |   |
| Validazione e conversione file                                                                                                    | Elenco                                                                                                    | Docur                                                | menti Unico                                         |                                   |                                                         |                                 |                             |                          |                    |                     |              |   |   |
| Ripristino dati storicizzati                                                                                                    |                                                                                                    |                                                      |                                                     |                                   |                                                         |                                 |                             |                          |                    |                     |              |   | - |
|                                                                                                    |                                                                                                    |                                                      |                                                     |                                   |                                                         |                                 |                             |                          |                    |                     |              |   |   |
| Modello Unico                                                                                                    |                                                                                                    |                                                      |                                                     |                                   |                                                         |                                 |                             |                          |                    |                     |              |   |   |
| Modello Unico<br>Voltura                                                                                                    | Codice Invi<br>Pagina 1 d                                                                                                    | io: 174212643<br>I 1                                 | :                                                   |                                   |                                                         |                                 |                             |                          |                    |                     |              |   |   |
| Modello Unico<br>Voltura<br>Visura Planimetrica                                                                                                    | Codice Invi<br>Pagina 1 d<br>Dettaglio<br>Pratica                                                                                                    | io: 174212642<br>1 1<br>Codice<br>Invio              | identificativo Univoco<br>(UTC)                     | Identificativo<br>Pratica         | Data e ora di<br>Trasmissione                           | Stato<br>Pratica                | Ricevuta di<br>trasmissione | Ricevuta di<br>pagamento | Modello<br>inviato | Ricevuta<br>OpenKat | Segnalazioni |   |   |
| Modello Unico<br>Voltura<br>Visura Planimetrica<br>estione Utenza<br>ambia convenzione                                                                                                    | Codice Invi<br>Pagina 1 d<br>Dettaglio<br>Pratica                                                                                                    | lo: 174212642<br>I 1<br>Codice<br>Invio<br>174212642 | Identificativo Univoco<br>(UTC)<br>1652253035576914 | Identificativo<br>Pratica<br>Rep. | Data e ora di<br>Trasmissione<br>11/05/2022<br>09:10:35 | Stato<br>Pratica<br>Controllato | Ricevuta di<br>trasmissione | Ricevuta di<br>pagamento | Modello<br>inviato | Ricevuta<br>OpenKat | Segnalazioni |   |   |
| Modelio Unico<br>Voltura<br>Visura Planimetrica<br>Jestione Utenza<br>Iambia convenzione<br>Ichieste                                                                                                    | Codice Invi<br>Pagina 1 d<br>Dettaglio<br>Pratica<br>Pagina 1 d                                                                                                    | lo: 174212642<br>1 1<br>Codice<br>Invio<br>174212642 | Identificativo Univoco<br>(UTC)<br>1652253035576914 | Identificativo<br>Pratica<br>Rep. | Data e ora di<br>Trasmissione<br>11/05/2022<br>09:10:35 | Stato<br>Pratica<br>Controllato | Ricevuta di<br>trasmissione | Ricevuta di<br>pagamento | Modello<br>inviato | Ricevuta<br>OpenKat | Segnalazioni |   |   |

Cliccando con il pulsante di destra del mouse, sulla ricevuta (sia quella firmata, sia su quella senza firma) è possibile sia aprire la ricevuta, che salvarla direttamene nella pratica di competenza.

| Elenco Documenti Unico |                     |                                 |                           |                               |                  |                             |                             |                    |                     |              |  |
|------------------------|---------------------|---------------------------------|---------------------------|-------------------------------|------------------|-----------------------------|-----------------------------|--------------------|---------------------|--------------|--|
|                        |                     |                                 |                           |                               |                  |                             |                             |                    |                     |              |  |
| Pagina 1 d             | o: 174212642<br>  1 | 2                               |                           |                               |                  |                             |                             |                    |                     |              |  |
| Dettaglio<br>Pratica   | Codice<br>Invio     | Identificativo Univoco<br>(UTC) | Identificativo<br>Pratica | Data e ora di<br>Trasmissione | Stato<br>Pratica | Ricevuta di<br>trasmissione | Ricevuta di<br>pagamento    | Modello<br>inviato | Ricevuta<br>OpenKat | Segnalazioni |  |
| <u> </u>               | 174212642           | 1652253035576914                | Rep. 5                    | 11/05/2022<br>09:10:35        | Controllato      |                             |                             | 鬫                  |                     |              |  |
| Pagina 1 d             | 1                   |                                 |                           |                               |                  |                             | Apri<br>Salva nella pratica |                    |                     |              |  |
| Indietro               |                     |                                 |                           |                               |                  |                             |                             |                    |                     |              |  |

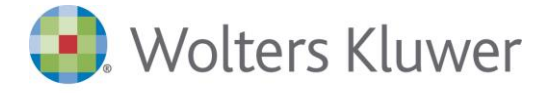

S.r.l. a Socio Unico
Dir. Coord. di Wolters Kluwer N.V.
Capitale sociale: € 19.640.000 int. vers.
R. Imprese di Milano, Codice Fiscale
e Partita IVA 10209790152
R.E.A. di Milano N. 1353036

Anche cliccando con il pulsante sinistro del mouse sulla ricevuta (sia quella firmata, sia su quella senza firma) c'è la possibilità sia di aprire che di salvare la ricevuta.

| Elenco                    | Docu         | menti Unico                     | )               |                       |   |                            |                          |                    |                     |              |
|---------------------------|--------------|---------------------------------|-----------------|-----------------------|---|----------------------------|--------------------------|--------------------|---------------------|--------------|
| Codice Invi<br>Pagina 1 d | 0: 174212642 | 2                               |                 | Documenti Sister      | × |                            |                          |                    |                     |              |
| Dettaglio<br>Pratica      | Codice       | Identificativo Univoco<br>(UTC) | Ident<br>Pratie | Apri                  |   | Ricevuta di<br>rasmissione | Ricevuta di<br>pagamento | Modello<br>inviato | Ricevuta<br>OpenKat | Segnalazioni |
| i 🖨 i                     | 174212642    | 1652253035576914                | Re              | i Salva nella pratica |   |                            |                          |                    |                     |              |
| Pagina 1 d                | 1            |                                 | l               |                       |   |                            |                          |                    |                     |              |

Aprendo le ricevute il sistema consente di effettuare varie operazioni. Di seguito se ne indicano alcune:

| Avoid Line Breaking SRevision: 1.3 \$ Chiudere le miniature delle pagine, per massimizzare la visualizzazione della ricevuta | zia<br>rate                                                                   | t ē<br>Stampare |
|----------------------------------------------------------------------------------------------------|-------------------------------------------------------------------------------|-----------------|
| Ricevuta del<br>Utc: 1652253<br>Utc_string:                                                                                  | 1: 11/05/2022 ora: 09:10:44<br>3035576914<br>2022-05-11T09:10:35.576914+02:00 |                 |

Il comportamento è analogo con la funzione **Controllo Invio Telematico** per il recupero delle altre ricevute dell'Unico (duplo, esito voltura ecc.).

Come sempre si ricorda che per non chiudere la sessione corrente e lasciare aperto Sister, ad esempio per fare invii di Unici consecutivi, non si deve cliccare su **Chiudi Internet**, ma su OK.

| 🗌 Ricevuta di Pagamer |
|-----------------------|
|                       |
| Info Territorio       |
|                       |
|                       |
|                       |

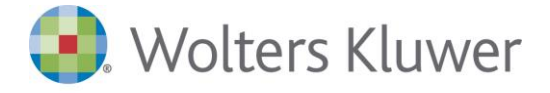

S.r.l. a Socio Unico
Dir. Coord. di Wolters Kluwer N.V.
Capitale sociale: € 19.640.000 int. vers.
R. Imprese di Milano, Codice Fiscale
e Partita IVA 10209790152
R.E.A. di Milano N. 1353036

Ciò consente di parcheggiare il browser, posizionarsi su un altro Unico e attivare nuovamente la funzione **Invio Telematico**. In questo caso non verranno chieste nuovamente le credenziali della RUN, la pagina web sarà già posizionata su Sister e si potrà procedere ad effettuare un nuovo invio.

Attenzione 🔔

Ricordiamo che, come in passato, prima di chiudere il browser è sempre fortemente consigliato chiudere la sessione di Sister con l'apposito pulsante **Esci**. Pena l'impossibilità di accedere a Sister da quell'utenza per circa 20'

|   | Ministero dell'Economia e delle Finanze |         |
|---|-----------------------------------------|---------|
| - | ← Sito informativo                      | Utente: |
|   | Area riservata<br>SISTER                | (+ Esci |
|   |                                         |         |

Il nuovo browser è attivo anche nella pratica con le funzioni di **Import di Visura Catastale/Tavolare** e **Import Visure Planimetriche;** le funzionalità sono analoghe a quelle fin qui descritte.

In caso di accesso alla sezione Richieste di Sister per poter utilizzare il pulsante **Esci** e chiudere correttamente la sessione è necessario cliccare sul pulsante **pagina precedente**, in quanto nella pagina con l'elenco delle richieste il pulsante Esci non è disponibile.

| < > Refresh https://sister.a | agenziaentrate gov #/Servizi/ConsultazioneRichieste do               |                                 | Go |
|------------------------------|----------------------------------------------------------------------|---------------------------------|----|
| Mini                         | istero dell'Economia e delle Finanze                                 |                                 | Î  |
| 🚬 + Si                       | ito informativo                                                      | Utente                          |    |
| Ar<br>SIS                    | r <b>ea riservata</b><br>STER                                        |                                 | 1  |
|                              |                                                                      |                                 |    |
|                              | Ti trovi in: Home dei Servizi - Richieste                            | 0                               | ł. |
|                              | Convenzione: CONSIGLIO NAZIONALE DEL NOTARIA<br>Codice di Richiesta: | ATO (CONSULTAZIONI - PROFILO B) |    |
|                              | Cnon evadibili: 3                                                    | Oda trattare: 0 Oprelevate: 131 | 4  |